### <u>在 Windows 以乙太網路連接安裝 TS9570 驅動程式步驟(以 Win 10 作示範)</u> TS9570 printer driver Installation Guide for Windows via LAN (Win 10 as example)

\*請開啟打印機並確保電腦已連接互聯網

\*Please turn on the printer and make sure computer already connected to the internet

連接印表機至無線網絡路由器

### Connect printer to Wi-Fi router

1. 確保在開始有線連接設定之前,印表機已開啟。如果電源開啟,**電源(ON)**指示燈(A)將亮起。

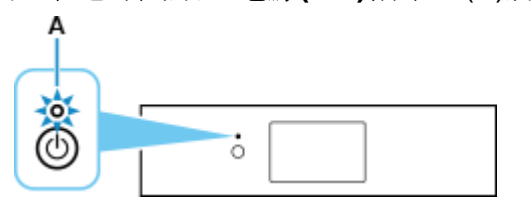

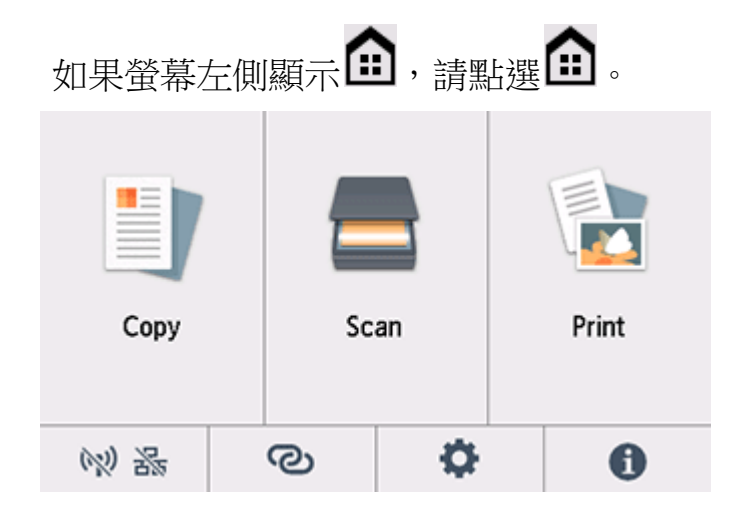

需要乙太網路電纜線(另行出售)。

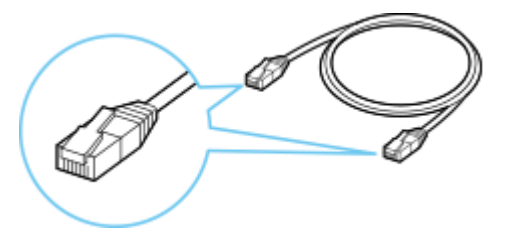

從印表機後部左側取下連接埠的蓋(A)。

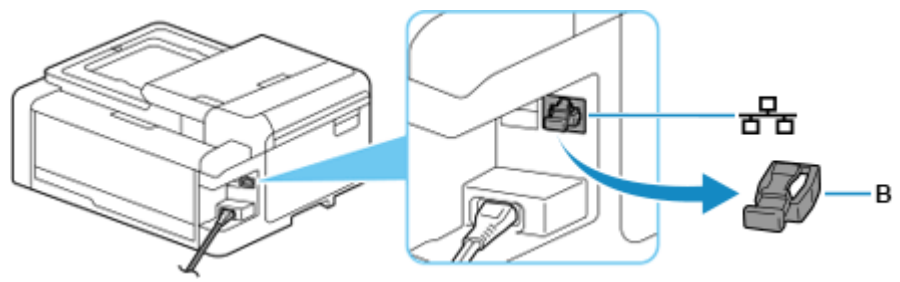

使用乙太網路電纜線(C)連接印表機和網路裝置(路由器等)。 請勿連接到任何其他連接埠。

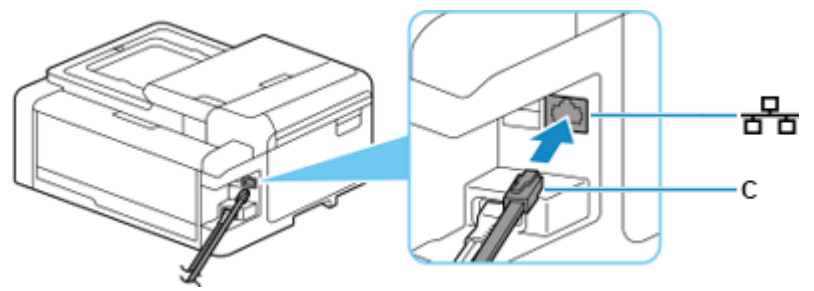

點選 💓 🇞(D)。

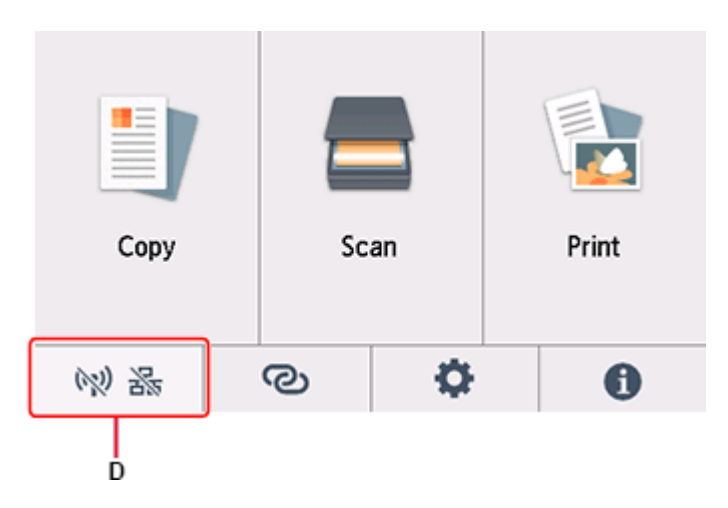

## 點選有線 LAN(Wired LAN)。

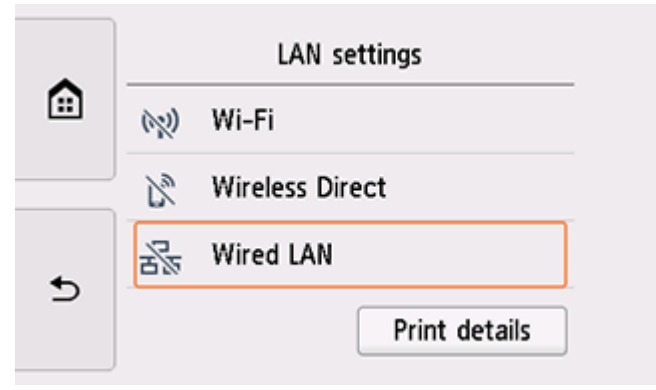

# 點選設定(Settings)。

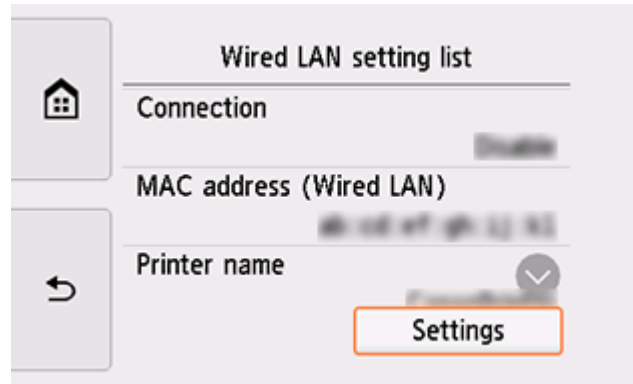

# 點選啟用/禁用有線 LAN(Enable/disable Wired LAN)。

|   | Wired LAN                |
|---|--------------------------|
|   | Enable/disable Wired LAN |
|   |                          |
| Ð | Advanced                 |

### 點選啟用(Enable)。

|   | Enable | Enable<br>Disable |
|---|--------|-------------------|
| Ð |        |                   |

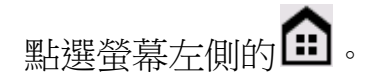

連接完成後,**占**會出現在螢幕左下方。

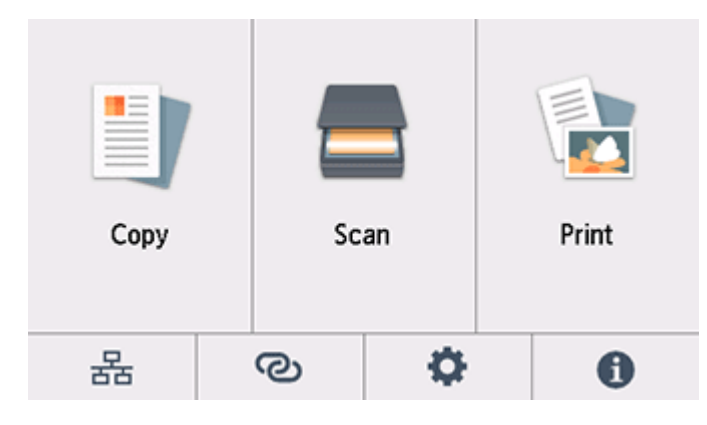

下載及安裝步驟

Driver download and installation procedure

 點擊以下連結下載有關之掃描程式: <u>http://support-hk.canon-asia.com/contents/HK/TC/0200531730.html</u>

Click below link to download printer driver: http://support-hk.canon-asia.com/contents/HK/EN/0200531730.html

- 按以上網頁內的"Download Now",下載完成後開啟該檔案安裝 Click "Download Now" in the webpage above, and open the file after download completed
- 3. 按"下一步"

Click "Next"

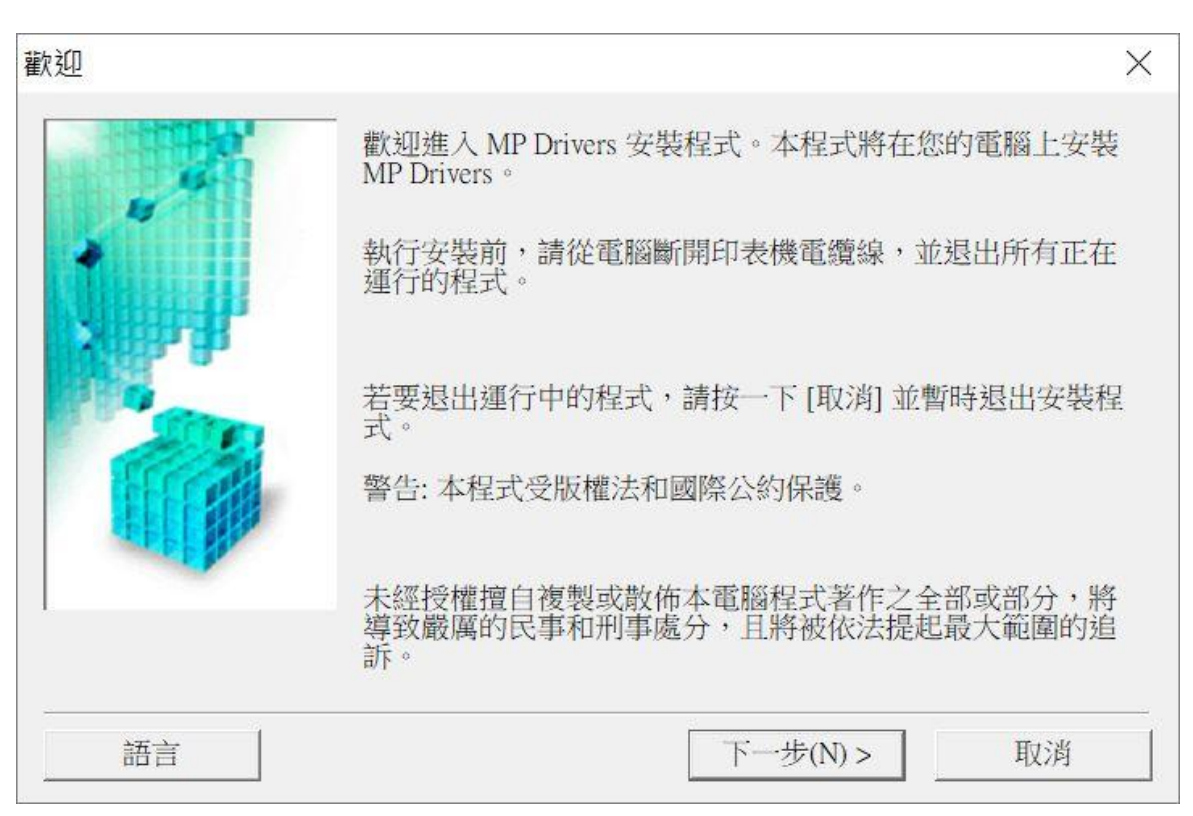

4. 選擇"亞洲",按"下一步" Select "Asia", and then click "Next"

| 選擇居住地 |                           | $\times$ |
|-------|---------------------------|----------|
|       | 選擇居住地,然後按一下[下一步]。         |          |
|       | 居住地(P):<br>美國,加拿大,拉丁美洲    |          |
| a de  | 歐洲, 中東, 非洲<br>亞洲<br>太平洋地區 |          |
|       |                           |          |
|       |                           |          |
|       |                           |          |
|       | <上一步(B) 下一步(N) > 取消       |          |

5. 按"是"

### Click "Yes"

| 終端使用者授權合約                                                                                                    | ^                                |
|----------------------------------------------------------------------------------------------------|----------------------------------|
| 注意:在安裝本官方授權軟體前,請您閱讀本文件。                                                                                                    |                                  |
| 本使用授權合約是您(個人或實體)與 Canon Inc. 之間的授權合約(簡稱「合約」),是關於(i)隨同本合約提供給您的軟體程式、相關的電子或線上手行更新(統稱「軟體」),(ii)軟體或 Canon 噴墨印表機(簡稱「印表機」)的其料或印表機的韌體更新(簡稱「資料更新」),及(iii)隨同本合約提供或使用體及其更新線上提供用於列印的數位格式之文字、影像、圖示和其他視覺(本軟體除外)(簡稱「內容資料」)的合約。以後提及的軟體和內容資料各 | 冊及其<br>他資<br>刊該軟<br>記表示<br>自簡稱 ♥ |
| 如果接受協定,按一下[是]。如按一下[否],MP Drivers 的安裝將被取消                                                                                                    | 0                                |
| 如木按文励是"按一下[走]"如按一下[古]"Mir Differs 时安装时饭机内                                                                                                    |                                  |

6. 選擇「透過無線 LAN 連接使用印表機 (W)」,按「下一步」 Select "Use Wireless LAN Connection (W)", and then click "Next"

| 接方法                      | < |
|--------------------------|---|
| 選擇印表機連接方法。               |   |
| ● 透過 Wi-Fi 連接使用印表機(W)    |   |
| 選擇該選項可以透過Wi-Fi 連接使用印表機。  |   |
| ○ 透過有線 LAN 連接使用印表機(I)    |   |
| 選擇該選項可以透過有線 LAN 連接使用印表機。 |   |
| ○ 透過 USB 使用印表機(U)        |   |
| 選擇該選項可以透過 USB 使用印表機。     |   |
|                          | - |
| 下一步(N) > 取消              |   |

7. 選擇「TS9500 series」,按「下一步」

Select "TS9500 series, and then click "Next"

| 偵測到的印表機清單 |                                                             |                             |         | ×          |  |
|-----------|-------------------------------------------------------------|-----------------------------|---------|------------|--|
|           | 在網路上偵測到以從[偵測到的印表相]<br>[[[[[[[[[[[[[[[[[[[[[[[[[[[[[[[[[[[[  | 下印表機。<br>幾] 中選擇您想要使用的<br>匙] | 印表機然後   | 接一下 [下一步]。 |  |
| 2 3 4     | 型號                                                          |                             | MAC 位址  | IP 位址      |  |
|           |                                                             |                             |         | 更新(U)      |  |
| 1         | 如果您要使用的印表機未列出,按一下[更新]。如果仍未值測到印表<br>機,勾選[檢查印表機設定]然後按一下[下一步]。 |                             |         |            |  |
|           |                                                             | E(C)                        |         |            |  |
| 使用說明(I)   |                                                             | <上一步(B) 下-                  | 一步(N) > | 取消         |  |

8. 正在註冊印表機驅動程式,請稍候

| 安裝  |       |       |  |  |
|-----|-------|-------|--|--|
| 正在  | 註冊印表機 | 機驅動程式 |  |  |
|     |       |       |  |  |
| - 1 |       |       |  |  |

# 9. 安裝完成,按「完成」

Driver install completed, and then click "Finish"

| 安裝完成          |                   | $\times$ |  |  |
|---------------|-------------------|----------|--|--|
|               | 安裝已完成。            |          |  |  |
|               | 型號: TR4500 series |          |  |  |
| ✓ 設定為預設印表機(U) |                   |          |  |  |
| 說明(H)         | 完成(C)             |          |  |  |

-完--End-